## Anmeldung zu einer Fahrt über das neue Portal des FC Bayern Fanclub Nabburg

Mit dem neuen Online-Portal des Fanclubs habt ihr die Möglichkeit, euch jederzeit online für die angebotenen Fahrten anzumelden.

Als Fanclub-Mitglied hat jeder von euch seine persönliche Zugangskennung, bestehend aus Benutzername und Passwort, erhalten. Mit Hilfe dieser Kennung könnt ihr euch im Portal anmelden. Als Nicht-Mitglied könnt ihr euch via "Konto erstellen" einen persönlichen Gastzugang anlegen.

Wie bisher findet ihr auch unter der Rubrik "Fahrten" die aktuell geplanten Fahrten in der Übersicht. Dort könnt ihr euch nun, nachdem ihr euch eingeloggt habt, für eine Fahrt anmelden. Hierzu öffnet ihr die Details der Fahrt und klickt dort auf "Ich möchte teilnehmen!" (siehe Screenshot)

| OBER UN                      | S AKTUELLES MITGLIEDSCHAFT FAHRTEN RÜCKE                        | LICK GÄSTEBUCH L     | INKS                                             |    |
|------------------------------|-----------------------------------------------------------------|----------------------|--------------------------------------------------|----|
| Termine und Ann              | reldung > Reisebedingungen > Stadionplan                        |                      |                                                  |    |
| Name des Events              |                                                                 |                      | nitglied                                         |    |
| Stadt                        |                                                                 |                      | Deine öffentliche Seite                          |    |
| Postleitzahlengebie          | rt (z.B. 9)                                                     |                      | Updates                                          |    |
|                              |                                                                 |                      | Nachrichten                                      | 7  |
|                              |                                                                 | Suchen               | Deine Teilnahmen                                 |    |
| 20. Name:<br>Ort:            | VFL Bochum - FC Bayern<br>Bochum                                | 9                    | & Kontakte                                       |    |
| 12.2011                      |                                                                 |                      | & Profil                                         |    |
| 25. Name:<br>Ort:            | Barfuss<br>München                                              | 9                    | Account                                          |    |
| 12.2011                      |                                                                 |                      | E Logout                                         |    |
| 29. Name:<br>12.2011 Ort:    | marathon<br>München                                             | <u></u> ч            | FERMINE                                          | 60 |
| 31. Name:<br>12.2011 Ort:    | Silvester<br>Nümberg                                            | Q. 12                | 2.2011 VFL Bochum - FC<br>Bayern<br>Ort: Bochum  | Q, |
| 17. Name:<br>01.2012 Ort:    | FC Bayern - Vfl Wolfsburg<br>München                            | Q, 11                | 25. Barfuss<br>Ort: München                      | Q, |
| 27. Name:<br>02.2012 Ort:    | FC Barcelona - FC Bayern 1. Details zur Fahrt öffn<br>Barcelona |                      | 2.2011 Ort: München                              | Q, |
|                              |                                                                 | 0                    | 31. Silvester<br>Ort: Nürnberg                   | 9  |
| Status: find<br>Beginn: 20:0 | ot statt                                                        | h möchte teilnehment | 17. FC Bayern - Vfl<br>Wolfsburg<br>Ort: München | Q, |
| Info: Auf                    | gehts zum Viertelfinale der Champions League!                   | Tailashma Miskan     | FC Barcelona - FC                                | 0  |

Abbildung 1 Auswahl Fahrt zur Anmeldung

Je nach Art der Fahrt (Fußball-Heimspiel, Fußball-Auswärtsspiel, andere Fahrt) habt ihr nun die Möglichkeit, eure Kartenwünsche o.ä. einzugeben.

So könnt ihr z.B. bei Heimspielen die gewünschte Kategorie angeben, während bei Auswärtsspielen nur die Anzahl der Karten angegeben werden können, da wir nicht wissen, welche Kategorien uns vom FC Bayern zur Verfügung gestellt werden.

Bei Heimspielen könnt ihr auch angeben, ob ihr nur Busplätze benötigt, falls ihr z.B. Besitzer einer Jahreskarte seid (ACHTUNG: Die Auswahl einer Karte beinhaltet AUTOMTATISCH auch einen Busplatz, ihr müsst die Busplätze nicht separat auswählen!)

Weiterhin könnt ihr auch angeben, ob ihr ermäßigte Karten braucht und könnt die Anzahl entsprechend angeben (ACHTUNG: Die Anzahl ermäßigter Karten bezieht sich auf die Anzahl vorher

gesamt ausgewählter Karten.

Wenn ihr also als Kartenwunsch fünf Karten habt, davon sollen drei ermäßigt sein, dann gebt im Feld Ermäßigung 3 ein, dies bedeutet dann "3 aus 5", also aus den fünf gewählten Karten sollen drei ermäßigt sein. Beachtet zur Ermäßigung bitte auch die allgemeinen Bedingungen des FC Bayern! Berechtigt sind aktuell Kinder bis 13 Jahre, Senioren über 65 Jahre oder Erwachsene mit Schwerbehindertenausweis.)

| 01.2012                                                                                                    |                    |                                |                      |   |
|----------------------------------------------------------------------------------------------------|--------------------|--------------------------------|----------------------|---|
|                                                                                                    | © 29               | Ort:                           | hon<br>München       | C |
| ANFRAGE<br>Welche Karten hättest Du gerne?                                                                   | 31                 | Silvester<br>Ort:              | Nürnberg             | C |
| 0 reine Busplätze (nur Busfahrt) - 18.00 €<br>0 Stehplätze - 16.00 €<br>0 Sitzplätze [Kat.1] - 61.00 €       | <b>17</b><br>01.20 | FC Bayern<br>Wolfsburg<br>Ort: | - Vfl<br>München     | C |
| O Sitzpiātze [Kat.2] - 51.00 €     Sitzpiātze [Kat.3] - 41.00 €                                              | 27                 | FC Barcelon<br>Bayern<br>Ort:  | na - FC<br>Barcelona | C |
| Ermäßigter Preis (Kinder, Senioren über 65 Jahre und Schwerbehinderte) Hast Du noch Anmerkungen oder Fragen? |                    |                                |                      |   |
|                                                                                                    |                    |                                |                      |   |
|                                                                                                    | li.                |                                |                      |   |
| Anfra                                                                                                    | ge abschicken      |                                |                      |   |

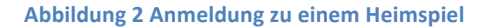

|                                                                        | <b>31.</b> 12.2011    | Ort:                       | Nürnberg               | ( |
|------------------------------------------------------------------------|-----------------------|----------------------------|------------------------|---|
| ANFRAGE                                                                | 17.                   | FC Bayer<br>Wolfsbur       | m - Vfl<br>g           | ( |
| Welche Karten hättest Du gerne?                                        | 012012                | Ort:                       | München                |   |
| Ermäßigter Preis (Kinder, Senioren über 65 Jahre und Schwerbehinderte) | <b>27.</b><br>02.2012 | FC Barce<br>Bayern<br>Ort: | lona - FC<br>Barcelona | ( |
| Hast Du noch Anmerkungen oder Fragen?                                  |                       |                            |                        |   |
|                                                                        |                       |                            |                        |   |
|                                                                        |                       |                            |                        |   |
|                                                                        | 1.                    |                            |                        |   |
|                                                                        |                       |                            |                        |   |
| Anfrage abschicken                                                     |                       |                            |                        |   |
| Anfrage abschicken Status: findet statt                                | 11                    |                            |                        |   |
| Anfrage abschicken Status: findet statt Beginn: 20:00                  | 1                     |                            |                        |   |

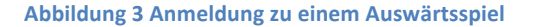

Sobald ihr eure gewünschte Kartenanzahl und ggfs noch eine Bemerkung eingegeben habt, klickt auf "Anfrage abschicken" um eure Anfrage ins System einzubuchen.

Euer Kartenwunsch ist nun im System hinterlegt, ihr könnt eure aktuellen Anmeldung auch jederzeit per Klick auf "Deine Teilnahmen" im rechten Menü auswählen.

Sobald die Planungen für die jeweilige Fahrt vom Fanclub abgeschlossen wurden, bekommt ihr eine

Nachricht. Diese wird per E-Mail, als SMS an eure Handynummer, sowie direkt im System unter "Nachrichten" hinterlegt.

Wenn ihr euch nun ins System einloggt und unter "Deine Teilnahmen" nachseht, könnt ihr ersehen, ob und wie viele Karten ihr für die jeweilige Fahrt erhalten habt. Auch die weiteren Infos, wie z.B. Gesamtpreis für eure Karten, Zustieg mit Uhrzeit, sowie ggfs. eine kurze Mitteilung des Vorstandes findet ihr in dieser Ansicht. Weiterhin könnt ihr euch hier mit Klick auf das PDF-Symbol euren Teilnahmezettel mit allen wichtigen Infos downloaden und ausdrucken. (siehe Screenshot)

| Deine aktuellen                        | Teilnahmeanfragen                                                                      |                 | mitglie<br>Pr | ofilbild ändern        |
|----------------------------------------|----------------------------------------------------------------------------------------|-----------------|---------------|------------------------|
| FC Bayern - Vfl Wolfsburg (17.01.2012) |                                                                                        | ↓ √ 🗢 🔉         | A De          | eine öffentliche Seite |
| Anfrage:                               | 3 Busplätze (1 ermäßigte)                                                              | 1               |               | Ipdates                |
| Zustieg:                               | Schwandorf - ehem. OBI (Abfahrt: 09:00 Uhr) (Bus #1)                                   | Teilnahmezettel |               | lachrichten            |
| Kommentar:                             |                                                                                        | ausdrucken      | <b>61</b>     | eine Teilnahmen        |
| Bestätigt:                             | 3 Sitplätze [Kat.2] (1 ermäßigte) - Einzelpreis: Normal 51.00 Euro / Reduziert 26.00 E | uro             | Sa K          | ontakte                |
| Gesamtpreis:                           | 103.00 €                                                                               |                 |               |                        |

Abbildung 4 Teilnahmebestätigung im Portal

Ihr könnte euch so lange für Fahrten anmelden, bis die jeweilige Fahrt von der Vorstandschaft für "geschlossen" erklärt wurde. Ab diesem Zeitpunkt ist es nicht mehr möglich, euch über das Portal für eine Fahrt anzumelden.